## 818 Reference Audio Core User Guide

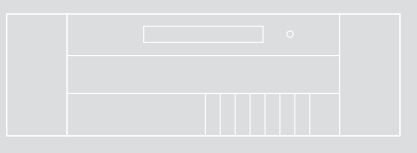

### Important safety instructions

- · Read the instructions.
- Keep these instructions.
- · Follow all instructions.
- Do not use this apparatus near water.
- Clean only with a dry cloth.
- Install only in accordance with the manufacturer's instructions.
- Refer all servicing to approved service personnel.

WARNING: TO REDUCE THE RISK OF FIRE OR ELECTRIC SHOCK, DO NOT EXPOSE THIS APPARATUS TO RAIN OR MOISTURE.

This apparatus has been designed with Class 1 construction and must be connected to a mains socket outlet with a protective earthing connection (the third grounding pin).

This apparatus uses a single-pole power switch. As a result it is not isolated from AC mains power when switched off at the rear panel. The apparatus may be isolated from mains power either by unplugging the power connector from the rear of the unit, or by unplugging the connector at the opposing end of the power cord or cable from its supply outlet. As a result, either or both of these connectors should remain accessible.

### Safety warnings

- Do not expose the unit to dripping or splashing.
- Do not place any object filled with liquid, such as a vase, on the unit.
- Do not place naked flame sources, such as lighted candles, on the unit.

### To avoid overheating

• Leave at least 10cm around the equipment to ensure sufficient ventilation.

Do not position the unit:

- In direct sunlight.
- Near heat sources, such as a radiator.
- Directly on top of heat producing equipment, such as a power amplifier.

### To avoid interference

Do not position the unit:

• Near strong electrical or magnetic radiation, such as near a power amplifier.

### Radio interference

**FCC Warning**: This equipment generates and can radiate radio frequency energy and if not installed and used correctly in accordance with our instructions may cause interference to radio communications or radio and television reception. It has been type-tested and complies with the limits set out in Subpart J, Part 15 of FCC rules for a Class B computing device. These limits are intended to provide reasonable protection against such interference in home installations.

**EEC**: This product has been designed and type-tested to comply with the limits set out in EN55013 and EN55020.

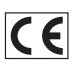

## Contents

| Introduction                          | 1  | Installing the 818 Reference Audio Core           | 21 |
|---------------------------------------|----|---------------------------------------------------|----|
| The 818 Reference Audio Core          | 2  | Unpacking                                         | 22 |
| Specifications                        | 4  | Applications                                      | 24 |
| Using the 818 Reference Audio Core    | 5  | Configuring the 818 Reference Audio Core          | 33 |
| Front panel keys                      | 6  | Choosing a standard setting                       | 34 |
| MSR+ keys                             | 7  | Setup parameters                                  | 35 |
| Switching on and off                  | 8  | Setting the startup volume                        | 36 |
| Selecting a source                    | 9  | Setting the output mode and SpeakerLink setting   | 37 |
| Adjusting the system volume           | 10 | Configuring the EBC settings                      | 38 |
| Changing the treble, bass, or balance | 11 | Muting the analogue relay                         | 39 |
| Changing the axis or phase            | 12 | Installing the Meridian Configuration Application | 40 |
| Adjusting the sensitivity of sources  | 13 | Index                                             | 41 |
| Changing the front-panel display      | 14 |                                                   |    |
| Headphone mode                        | 15 |                                                   |    |
| Using the SpeakerLink controls        | 17 |                                                   |    |
| Primary SpeakerLink controls          | 18 |                                                   |    |
| Subwoofer setup controls              | 19 |                                                   |    |

Contents

iv

### Copyright and acknowledgements

### Sales and service in the UK

Meridian Audio Ltd Latham Road Huntingdon Cambridgeshire PE29 6YE England

Tel (01480) 445678 Fax (01480) 445686

### Sales and service in the USA

Meridian America Inc. 110 Greene Street, Suite #407 New York NY 10012 USA

Tel (646) 66 0140 Fax (646) 66 0152

### Designed and manufactured in the UK

Meridian Audio Ltd Latham Road Huntingdon Cambridgeshire PE29 6YE England

### Visit us on the Web

www.meridian-audio.com Copyright © 1999-2015 Meridian Audio Ltd. Part no: 818U/3 (P88443) **MHR:** this product incorporates copyright protection technology covered by certain patent applications and intellectual property of Meridian Audio Ltd. This technology is provided for the express purpose of securely containing copyright audio within the Meridian System only. Reverse engineering or circumvention of this protection is strictly prohibited.

BoothroydlStuart Meridian, Meridian, and Sooloos are registered trademarks of Meridian Audio Ltd.

This guide was produced by: Human-Computer Interface Ltd, www.interface.co.uk

### **Product registration**

Register your Meridian 818 Reference Audio Core at:

www.meridian-audio.com/support

and receive Exclusive Meridian News and discover more about the Meridian Collection.

1

## Introduction

Welcome to the Meridian 818 Reference Audio Core.

This User Guide provides full information about using the 818 in conjunction with your other equipment, to achieve the superb results you can expect from it.

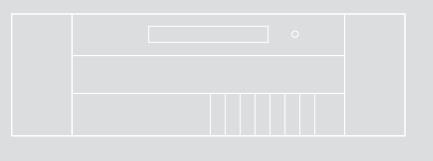

2

### The 818 Reference Audio Core

Incorporating the advanced technology from Meridian's popular 808 Signature Reference CD Player, the Meridian 818 Reference Audio Core is a stereo audio controller with a wide range of digital and analogue inputs.

### Outputs

The 818 Reference Audio Core provides two Meridian SpeakerLink connectors for simple, straightforward connection to Meridian DSP Loudspeakers via Cat 5 cables.

Alternatively, balanced and unbalanced analogue outputs are provided for connecting to an external power amplifier or preamplifier.

If you are using DSP loudspeakers you can connect a headphone amplifier, such as the Meridian Prime Headphone Amplifier, to the analogue outputs for headphone listening. A headphone mode is provided to mute the loudspeakers when listening on headphones.

### Inputs

On the input side, the 818 Reference Audio Core provides a wide range of possibilities.

The 818 Reference Audio Core provides a network socket to connect directly to a Sooloos network, allowing it to play music from and control a Sooloos Digital Media System.

A SpeakerLink input is provided for connecting to other Meridian sources with SpeakerLink outputs. In addition, two digital coaxial S/PDIF inputs and two Toslink optical digital inputs are provided, for connecting to other digital sources.

A USB B-type connector is provided to allow the 818 Reference Audio Core to be connected to a computer system and used as an external sound card.

Six stereo analogue inputs are provided on gold-plated phono connectors.

### Audio processing

The 818 Reference Audio Core features high-quality audio processing. Analogue inputs are converted to digital at 96kHz sampling, and digital inputs accept signals up to 192kHz. High resolution files may be replayed from a Meridian Sooloos Digital Media System or a computer connected to the USB input.

Signals are processed with Meridian's exclusive apodising filter that ensures maximum audio quality with outputs at 96kHz/24 bit (digital) or 192kHz/24 bit (analogue).

The 818 Reference Audio Core will also decode MQA (Master Quality Authenticated) audio streams. It can extract the finest of details from music and deliver the audio for rendering either to its own analogue outputs, or to an attached DSP loudspeaker system. The front panel display will indicate MQA as will any attached DSP loudspeaker system that can recognise the stream.

When used with analogue loudspeakers the 818 Reference Audio Core can provide tone adjustments as well as balance and volume controls.

When used with Meridian DSP Speakers, the 818 Reference Audio Core provides control of additional audio processing in the speakers, such as treble and bass tone controls and enhanced room boundary equalisation.

### System integration

An RS232 interface provides full remote control capability as well as the ability to configure the unit with Meridian's innovative Windows-based graphic configuration application.

Three programmable trigger outputs are provided for direct control of external devices, for example powering-up amplifiers, etc.

Introduction

3

The 818 Reference Audio Core is supplied with the MSR+ learning/programmable remote control, which not only operates all Meridian products but also includes an extensive database of third-party products and the capability to learn commands from existing remotes.

### Audio outputs

- 2-channel balanced audio output, driven by a 192kHz digital to analogue converter.
- 2-channel unbalanced audio output, driven by a 192kHz digital to analogue converter.
- 2-channel digital coax output.
- Two 2-channel Meridian SpeakerLink outputs.
- Optional MHR encryption on digital outputs at high rate.

### Audio inputs

- Six 2-channel unbalanced analogue inputs. Adjustable sensitivity.
- Two 2-channel digital coax inputs. 44.1kHz to 192kHz sampling and up to 24-bit precision.
- One 2-channel Meridian SpeakerLink input. 44.1kHz to 192kHz sampling and up to 24-bit precision.
- Two 2-channel digital optical inputs. 44.1kHz to 96kHz sampling and up to 24-bit precision.
- One network input (Ethernet) for connection to a Meridian Sooloos Digital Media System.
- One USB input, for connection to a computer. Up to 192kHz sampling and up to 24-bit precision.
- All inputs provide renameable legends.

### Signal processing

The 818 uses Meridian's proprietary DSP software to provide the following powerful features:

- Apodising filter.
- Upsampling.
- FIFO and error correction.
- Resolution enhancement.
- MOA decoding and rendering.

### Controls

Front-panel facia controls for:

- Source, Play/Pause, Previous, Next, Mute, Volume Up and Down, and On/Off.
- A hinged control panel provides additional controls for:
- Volume +/-, Source, Display, Mute, Setup, Fast Forward/Reverse, and Menu keys.

### Display

- 20-character dot-matrix display with adjustable brightness and contrast.
- Indicators for Emphasis and Phase.

Introduction

# Using the 818 Reference Audio Core

This chapter provides a summary of the functions of the 818 Reference Audio Core to identify the controls you use to operate the unit.

It also provides step-by-step instructions for operating the 818, using either the front panel or the MSR+.

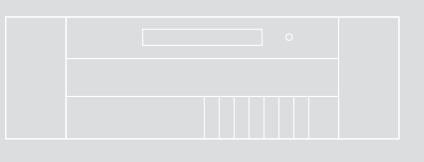

#### Using the 818 Reference Audio Core Front panel keys

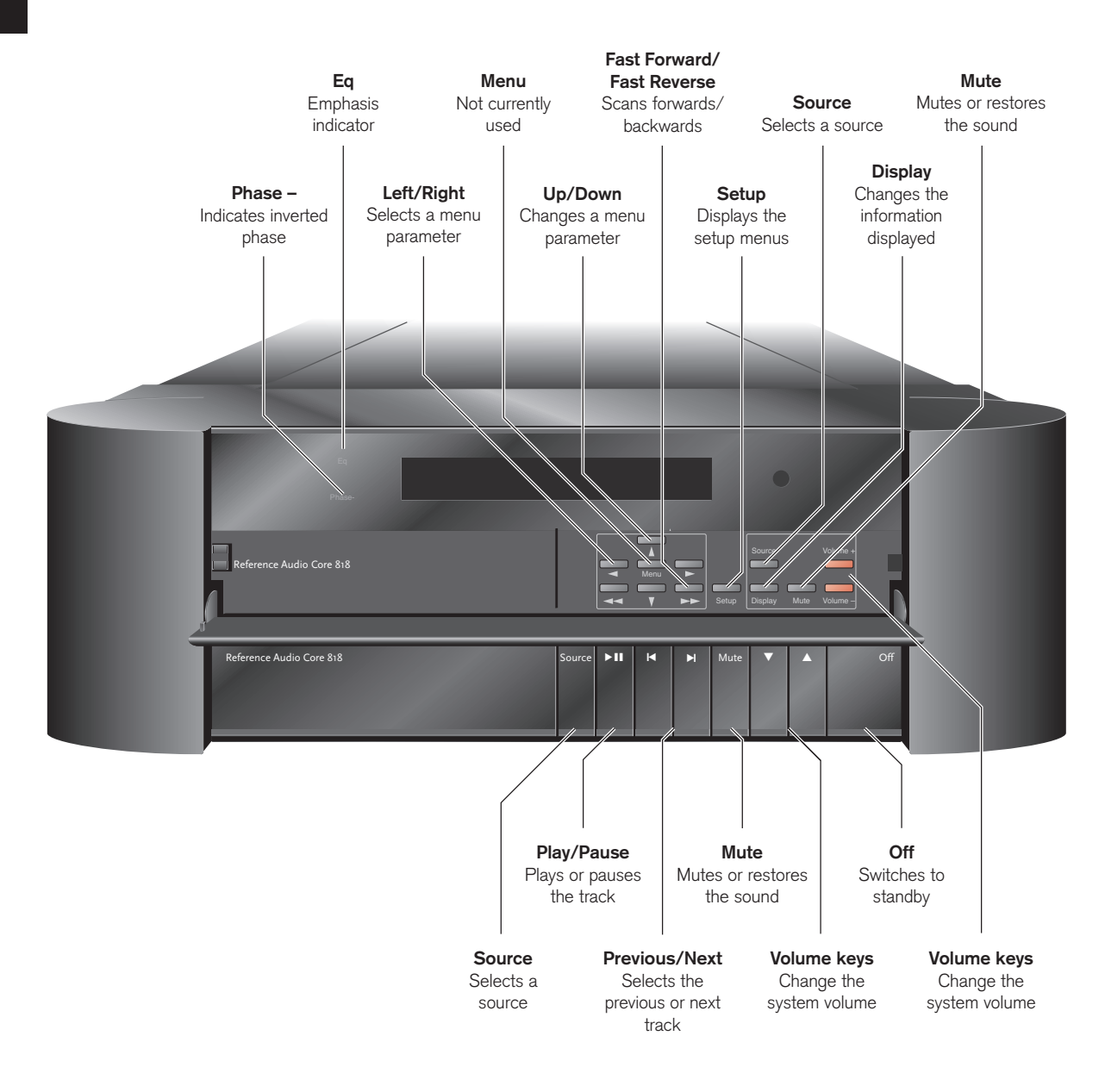

### MSR+ keys

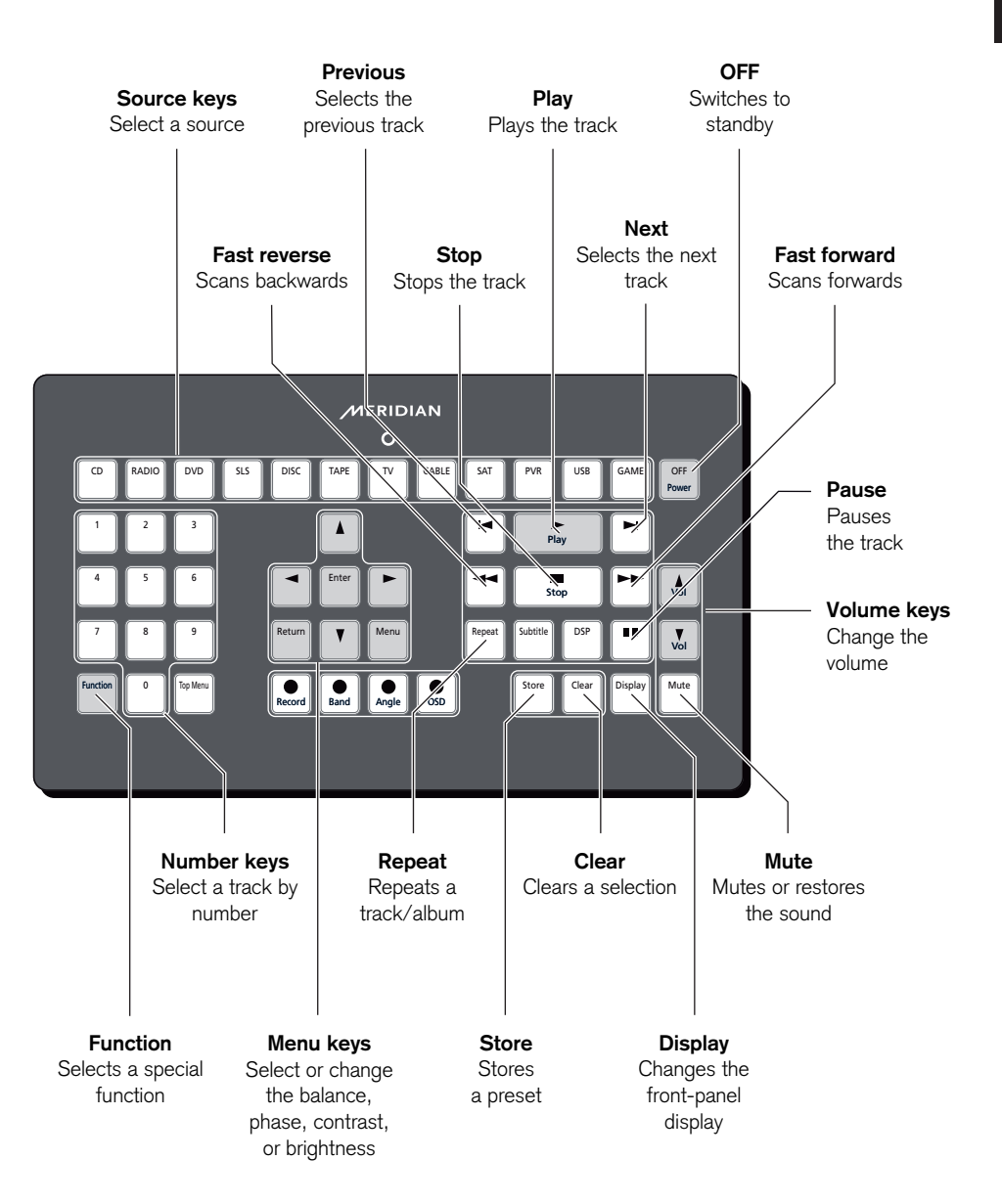

Using the 818 Reference Audio Core 8

### Switching on and off

When not playing, the 818 should be left in the standby state. This uses a minimal amount of electricity, but ensures that the components of the 818 operate at maximum efficiency from the moment you start.

If you are not going to use the 818 for several days you should switch the unit off completely at the rear panel, and disconnect it from the AC power supply.

### To switch on from standby

• Press **Source** (front panel), or select a source on the remote.

If the 818 is part of a Meridian system it will automatically switch on any other units in the system, such as the 861 Reference Digital Surround Controller and Meridian DSP Loudspeakers.

### To switch to standby

• Press Off (front panel or remote).

If you have other Meridian equipment or Meridian DSP Loudspeakers connected to the 818 these units will also switch to standby.

### Selecting a source

The 818 responds to the following 12 source keys on the remote:

CD, Radio, DVD, SLS, Disc, Tape, TV, Cable, Sat, PVR, USB, and Game.

The input associated with each of the sources depends on how the 818 has been set up; for more information refer to the *Meridian Configuration Program Guide*.

Your installer may have customised the labels displayed for each source to suit your other equipment.

#### To select a source

 Press Source (front panel or under the front panel) until the display shows the source you want, or press the appropriate source key on the remote; eg CD.

The display shows the source and volume setting.

For example, if you select the Radio source:

The display shows:

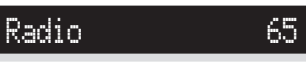

The 818 mutes the sound while you change source.

### To play music from a Sooloos system

Either:

• Press **Source** (front panel or under the front panel) until the display shows SLS, or press the **SLS** key on the remote.

Or:

• Select the 818 zone from the Sooloos controller.

You can then listen to music streamed from the Sooloos server.

The volume and mute controls on the Sooloos controller will operate the 818.

#### To control the Sooloos system

When the SLS source is selected you can control the Sooloos system from the 818 front panel controls.

- Press ►II (front panel) or ■, II, and ► (remote) to control playback.
- Press I or ►I (front panel or remote) to step between tracks in the Sooloos play queue.

For more information please refer to the *Meridian Sooloos Network Card Guide*.

9

### Adjusting the system volume

The 818 Reference Audio Core provides a volume control which can be adjusted from the front panel or remote control. The volume changes in precise steps of 1dB, where 9dB is equivalent to doubling the loudness. The current volume setting is displayed in dB on the front-panel display, and can be varied in the range 1 to 99dB.

You can choose what startup volume is set when you switch the 818 on; see *To set the startup volume*, page 36.

If the 818 is set up with variable outputs (see Choosing a standard setting, page 34) the analogue output level is varied, allowing the 818 to drive an amplifier or active loudspeakers. If the 818 is set up with fixed outputs the volume control is performed by the DSP loudspeakers.

#### To change the volume

Press Volume ▲ or Volume ▼ (front panel),
 Volume + or Volume - (under the front panel), or the red ▲ or ▼ keys on the remote.

As you adjust the volume setting the display shows the current volume level.

CD

For example:

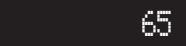

### To mute the sound

Press Mute (front panel, remote, or under the front panel).

The display shows:

Mute

### To restore the sound

• Press Mute again.

Alternatively, the sound will be restored if you adjust the volume.

### Changing the treble, bass, or balance

The 818 Reference Audio Core provides sophisticated treble and bass controls, to allow you to adjust the broad balance of the sound to correct for the acoustics of your listening room, or for a misbalanced recording.

The controls are more subtle than conventional tone controls, and take advantage of digital signal processing techniques to provide a more natural adjustment of the frequency response.

The balance control uses digital signal processing to compensate for an off-centre listening position by delaying and diminishing the sound in one speaker, thus effectively shifting the speaker's image back.

These controls only affect the analogue outputs when the 818 Reference Audio Core is set up with variable outputs.

### To change the treble

 Press ◀ or ▶ (remote or under the front panel) until the display shows the current treble.

For example:

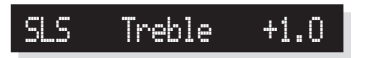

• Press ▲ or ▼ (remote or under the front panel) to change the treble.

The treble control tilts the frequency of the response over the entire frequency range to make the sound brighter or dimmer. It can be adjusted between  $\pm 10$ db in 0.5dB steps. Normally settings between +1.0 and -2.0 will give the most natural results.

### To change the bass

• Press ◀ or ▶ (remote or under the front panel) until the display shows the current bass setting.

For example:

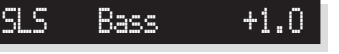

• Press ▲ or ▼ (remote or under the front panel) to change the bass.

The bass control allows you to adjust the bass response in the room by  $\pm$ 5dB in 0.5dB steps. Normally settings between +3.0 and -2.0 will give the most natural results.

#### To change the balance

• Press ◀ or ► (remote or under the front panel) until the display shows the current balance.

For example:

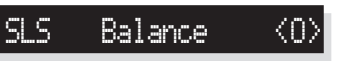

 Press ▲ or ▼ (remote or under the front panel) to move the listening position.

The display shows the direction and position of the listening position.

For example:

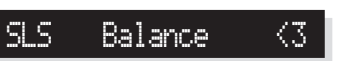

The arrow indicates the direction, and the number indicates the position where 0 is central, 8 is in line with the corresponding main speaker, and 10 is fully to one side.

Using the 818 Reference Audio Core

### Changing the axis or phase

Larger models of the DSP loudspeakers have an axis control that allows you to compensate for the height of the listener relative to the tweeter.

You can also change the absolute phase of the signal, to compensate for signals which are out of phase, giving an unnatural-sounding bass.

The axis control is only available if your 818 is set up with fixed outputs.

### To change the axis

 Press ◀ or ▶ (remote or under the front panel) until the display shows the current axis setting.

For example:

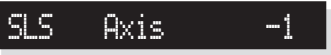

 Press ▲ or ▼ (remote or under the front panel) to change the axis.

The axis can be adjusted between -2 and +3, where 0 corresponds to the axis of the treble unit. Usually a listener will be below that position, so we recommend settings of -1 or -2.

### To change the phase

Either:

• Press ◀ or ► (remote or under the front panel) until the display shows the current phase.

For example:

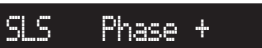

 Press ▲ or ▼ (remote or under the front panel) to change the phase.

Or:

• Press **Function II** on the remote.

The display will show the new phase setting.

For example:

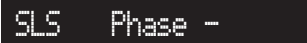

### To store the tone settings

If you are using SpeakerLink loudspeakers or your 818 Reference Audio Core is set up for variable output you can store your preferred treble, bass, and axis settings in the 818.

• Press Function Store (remote).

The display shows:

Tones Stored

### Adjusting the sensitivity of sources

This section explains how to use the input gain menu to set up the analogue sources connected to the 818.

### To adjust the sensitivity of a source

To obtain the best signal-to-noise ratio for your analogue sources you can adjust the sensitivity of each input to give the highest level that does not produce clipping.

- Set Input Gain Menu to Show; see *Setup* parameters, page 35.
- Select the source you want to adjust, with loud source material playing.
- Press ◀ or ► (remote or under the front panel) until the display shows the current sensitivity.

For example:

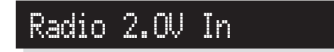

• Press ▲ or ▼ (remote or under the front panel) to change the sensitivity.

You can select between sensitivities of 0.5V (most sensitive), 1.0V, 2.0V, or 2.5V (least sensitive).

If the sensitivity is set too high the input will clip the loudest passages. The display shows:

For example:

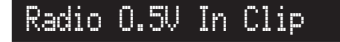

In this case reduce the sensitivity.

If you have selected a digital source you cannot adjust the sensitivity. The display shows:

For example:

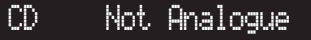

Using the 818 Reference Audio Core

### Changing the front-panel display

The 818 Reference Audio Core displays information and settings on the 20-character front-panel display.

You can adjust the contrast and brightness of the frontpanel display for optimum viewing, and choose what information is displayed.

### To change the contrast or brightness

 Press ◀ or ▶ (remote or under the front panel), until the display shows the current contrast or brightness.

For example:

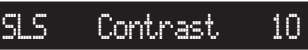

• Press ▲ or ▼ (remote or under the front panel), to change the selected setting.

You can change the contrast or brightness between 0 and 15.

### To change the displayed information

• Press **Display** (remote or under the front panel).

Each time you press **Display** the display will step between the following options:

| Display option    | Example | e   |     |
|-------------------|---------|-----|-----|
| Source and volume | SLS     |     | 65  |
| Audio format      | SLS     | PCM | 44k |
| Blank             |         |     |     |

If the 818 Reference Audio Core has detected an authentic MOA music stream the audio format display will indicate this, and show the original sample rate as encoded in the studio.

For example:

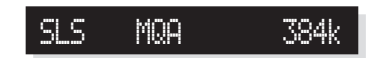

If the **Diagnostic displays** option has been selected, additional diagnostic displays are included; see *Setup parameters*, page 35.

### Headphone mode

The 818 Reference Audio Core provides a headphone mode, which mutes the outputs to DSP loudspeakers. This allows you to connect a headphone amplifier, such as the Meridian Prime Headphone Amplifier, to the analogue outputs for headphone listening. For more information see *To connect to a Meridian Prime Headphone Amplifier*, page 31.

This option is only available if your 818 Reference Audio Core is set up with fixed outputs.

### To select headphone mode

- Put the 818 into standby by pressing **Off** (front panel or remote).
- Press ◀ or ► (remote or under the front panel).

The display shows the current headphone mode setting:

For example:

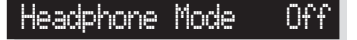

 Press ▲ or ▼ (remote or under the front panel) to change the headphone mode setting.

For example:

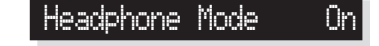

When you select a source the loudspeakers will be muted, and the display shows **Headphone Mode** in place of the volume.

For example:

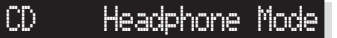

Use the headphone amplifier to adjust the volume of the headphones.

If you want to mute the analogue outputs when not in use, set Relay Mute to Silent; see To set the relay mute mode, page 39. The relay mute acts normally when headphone mode is selected and returns to the silent mode when it is deselected. Using the 818 Reference Audio Core 16

Using the 818 Reference Audio Core

17

## Using the SpeakerLink controls

The 818 Reference Audio Core allows you to control several other settings supported by recent Meridian DSP loudspeakers

The controls described in this chapter are only available if your DSP loudspeakers are connected via SpeakerLink, the volume mode is **Fixed**, and **SpeakerLink** is set to **On** in the Setup menus; see *Setup parameters*, page 35.

The loudspeakers can be configured to ignore the SpeakerLink controls set via SpeakerLink, in which case these controls will have no effect.

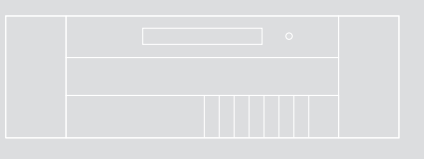

Using the SpeakerLink controls

### Primary SpeakerLink controls

The **EBA** (Enhanced Bass Alignment) control improves the bass alignment in DSP loudspeakers that support it. Note that the extra processing adds a time delay, so it should be disabled for video sources.

The **Position** control adjusts the sound to compensate for the placement of the main loudspeakers, such as near a wall or corner.

The **EBC** (Enhanced Boundary Compensation) control adjusts the sound to compensate for the height of the ceiling.

The **Loudness** control alters the frequency response to make music sound more natural when played at a low volume setting.

Each of these controls is only available if the corresponding option **EBA Menu**, **Position Menu**, **EBC Menus**, or **Loudness Menu** is set to **Show** in the setup menus; see *Setup parameters*, page 35.

### To specify Enhanced Bass Alignment

 Press ◀ or ▶ (remote or under the front panel) until the display shows the current EBA setting.

For example:

EBA On

• Press ▲ or ▼ (remote or under the front panel) to choose between **On** or **Off**.

SLS

### To specify the main speaker position

 Press ◀ or ▶ (remote or under the front panel) until the display shows the current location setting.

For example:

SLS Position Corn.

Press  $\blacktriangle$  or  $\blacktriangledown$  (remote or under the front panel) to choose between **Corn.** (corner), **Shelf**, **Wall**, or **Free** (free standing).

### To specify Enhanced Boundary Control

 Press ◀ or ▶ (remote or under the front panel) until the display shows the current EBC setting.

For example:

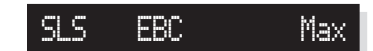

 Press ▲ or ▼ (remote or under the front panel) to specify how reflective the room surfaces are. Choose between Off (unreflective), Min, Med, or Max (highly reflective).

### To change the loudness

- Press ◀ or ▶ (remote or under the front panel) until the display shows the current loudness setting.
- Press ▲ or ▼ (remote or under the front panel) to turn the loudness control on or off.

For example:

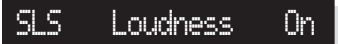

### Subwoofer setup controls

If you have one or more subwoofers connected to your 818 Reference Audio Core via SpeakerLink, the following controls allow you to adjust the relationship between the subwoofers and main speakers.

The **Mode** control changes the distribution of bass between the main speakers and the subwoofer to suit different types of material.

The **Sub Filter** control adjusts the subwoofer crossover frequency.

The Sub Gain control adjusts the subwoofer gain.

The subwoofer controls are only available if **Subwoofer Menus** is set to **Show** in the setup menus; see *Setup parameters*, page 35.

### To select Music Mode or Movie Mode

• Press ◀ or ► (remote or under the front panel) until the display shows the current mode.

For example:

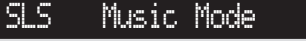

 Press ▲ or ▼ (remote or under the front panel) to select between Music Mode, recommended for classical music, and Movie Mode, recommended for movie soundtracks.

### To change the subwoofer filter

 Press ◀ or ▶ (remote or under the front panel) until the display shows the current subwoofer filter mode.

For example:

- SLS Subwoofer 1
- Press ▲ or ▼ (remote or under the front panel) to select between: Off (subwoofer off), 1 (80Hz crossover), or 2 (120Hz crossover).

### To change the subwoofer gain

• Press ◀ or ▶ (remote or under the front panel) until the display shows the current subwoofer gain.

For example:

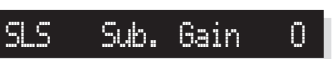

Press ▲ or ▼ (remote or under the front panel) to adjust the relative subwoofer gain between -15, 0 (the normal setting), and +15 in 1dB steps.

Using the SpeakerLink controls 20

Using the SpeakerLink controls

21

# Installing the 818 Reference Audio Core

This chapter explains how to install the 818 Reference Audio Core. It describes what you should find when you unpack the product, and how you should connect it to the other equipment in the system.

You should not make any connections to the product or to any other component in the system while the AC power supply is connected and switched on.

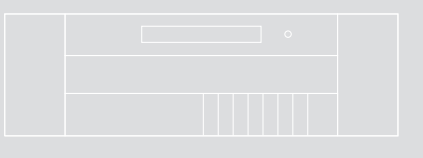

### Unpacking

The 818 Reference Audio Core is supplied with the following accessories:

- MSR+ remote control with batteries, manual, and spare key caps.
- Meridian Comms lead.
- Power cord.
- This manual.

If any of these items are missing please contact your retailer.

**NOTE:** You should retain the packaging in case you need to transport the unit.

#### **Back panel**

The following diagram gives details of the back panel connections:

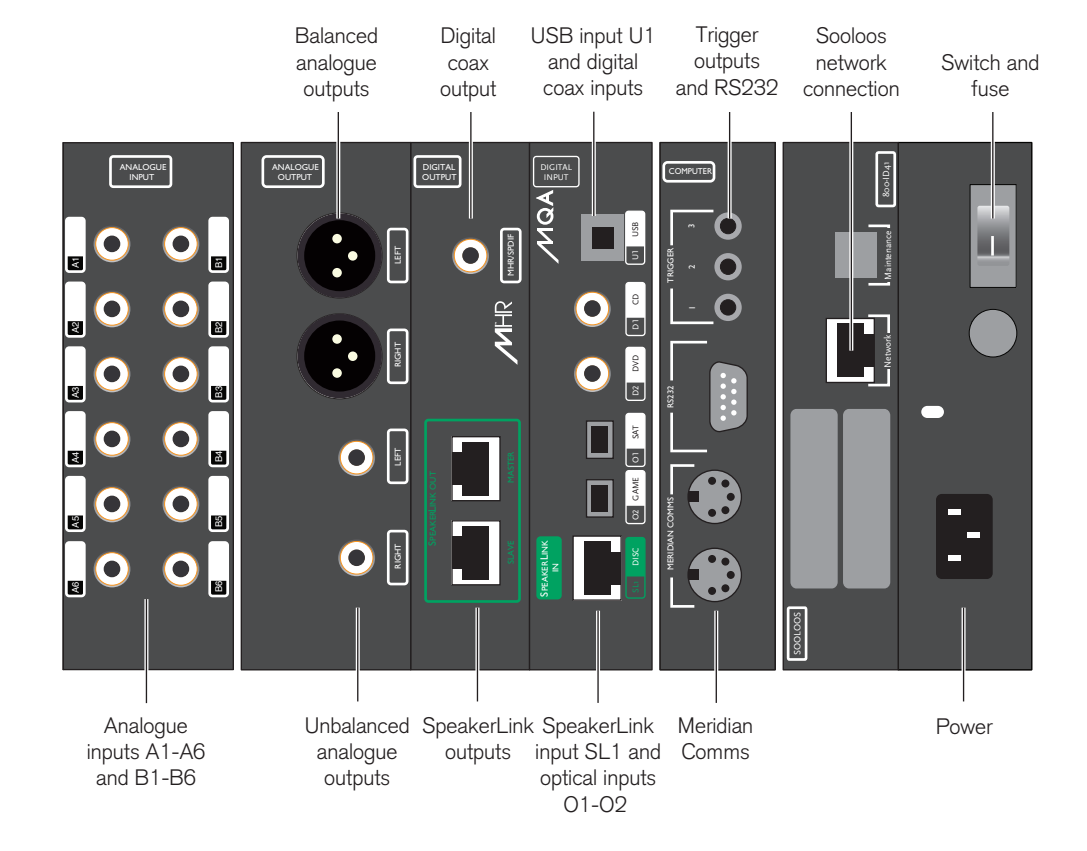

23

### Audio outputs

### Audio inputs (continued)

| Use this output         | To connect to this                                                                                                    |
|-------------------------|----------------------------------------------------------------------------------------------------|
| BALANCED OUT            | The balanced analogue inputs of a preamplifier, or a power amplifier such as the G57, using XLR leads.                                                   |
| ANALOGUE OUT            | The unbalanced analogue inputs of<br>a preamplifier, or a power amplifier<br>such as the G57, using analogue<br>phono leads.                             |
| DIGITAL OUT             | The digital input of a surround processor, such as the 861 Reference Digital Surround Controller, or DSP loudspeakers, using a $75\Omega$ digital cable. |
| MERIDIAN<br>SPEAKERLINK | DSP Loudspeakers with Meridian<br>SpeakerLink connectors, using<br>SpeakerLink leads. Use the upper<br>socket for the Master speaker.                    |

### **Audio inputs**

#### Use this input To connect to this ANALOGUE IN A1+A2 (Radio), A3+A4 (TV), A5+A6 (Cable), B1+B2 tape deck. (Tape), B3+B4 (PVR), B5+B6\* DIGITAL INPUT D1 (CD), D2 (DVD) player. SPEAKERLINK INPUT SL1 (Disc)

The analogue outputs of a source, such as a TV or

The digital output of a source such as a DVD The SpeakerLink output of a Meridian source, using a

## Meridian SpeakerLink lead.

\* In each case the odd-numbered input is the left channel and the even-numbered is the right channel.

| Use this input                       | To connect to this                                                 |
|--------------------------------------|--------------------------------------------------------------------|
| OPTICAL INPUT O1 (Sat),<br>O2 (Game) | The optical output of a<br>source such as a satellite<br>receiver. |
| USB INPUT U1 (USB)                   | A personal computer USB socket.                                    |
| NETWORK (SLS)                        | A Meridian Sooloos Digital<br>Media System.                        |

The default assignment of the source to each input is shown in brackets after the input name in the above table.

### **Communications connections**

| Use this connection       | To connect to this                                                     |
|---------------------------|------------------------------------------------------------------------|
| MERIDIAN COMMS            | Other Meridian equipment,<br>or Meridian DSP<br>loudspeakers.          |
| RS232 connection          | A computer, for configuring<br>the 818, or a serial control<br>system. |
| TRIGGER OUTPUT<br>1, 2, 3 | Equipment to be triggered by a 12V 100mA signal.                       |

### Applications

### To connect to a digital source (eg DVD player)

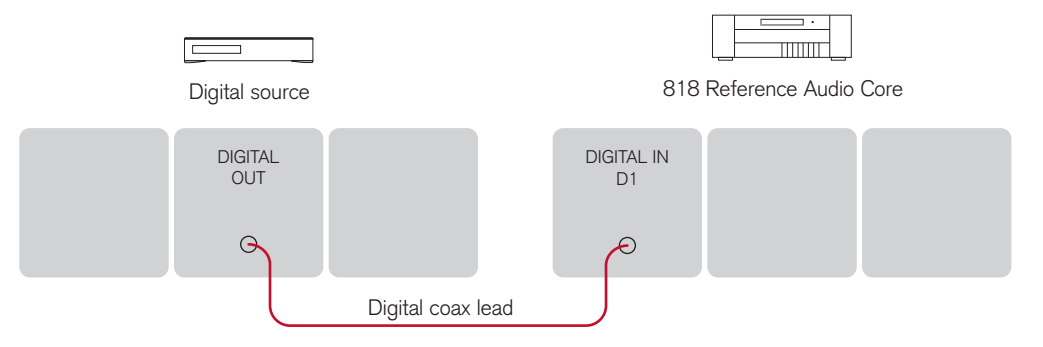

You can connect up to two digital coax inputs and two digital optical inputs to the 818 Reference Audio Core.

• Connect the digital source to an appropriate digital input socket on the 818, using either screened coax phono leads, or a Toslink lead.

### To connect to an analogue source (eg TV tuner)

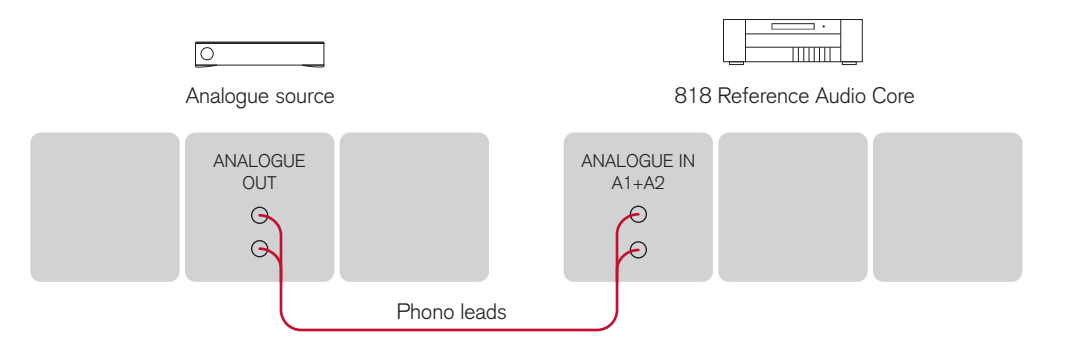

You can connect up to six analogue sources to the 818 Reference Audio Core

• Connect the analogue source to one of the analogue input sockets of the 818, using screened coax phono leads.

24

### To connect to a computer via USB

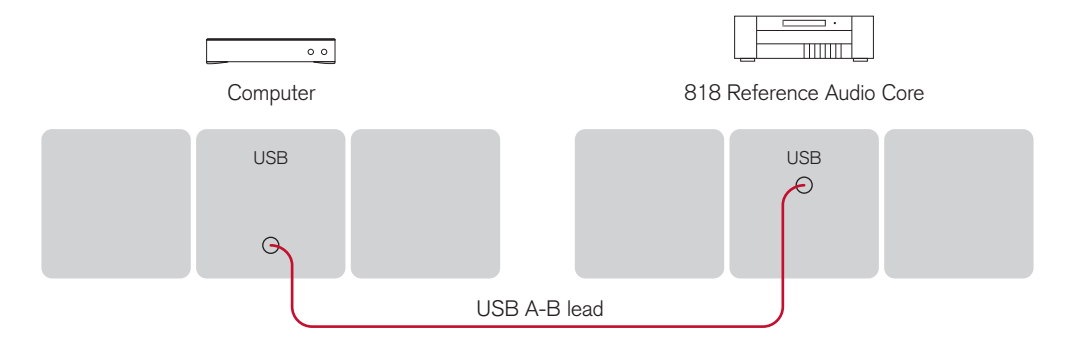

You can connect the 818 Reference Audio Core to a PC or Mac USB socket to allow you to use the 818 as a digital audio output device.

On a PC, Windows XP/SP2 or later is required. Note that you must install the drivers (available from your Meridian dealer or www.meridian-audio.com) before you connect the product to a Windows PC.

On a Mac, OS X 10.4 or later is recommended. Appropriate drivers will be installed automatically when you connect for the first time.

Linux computers that support USB Audio Class 2.0 drivers can also be used.

When the 818 is plugged in to the computer it will appear as a sound output device called **Meridian 800 Series Output** in the **Sound** control panel (PC) or **Sound** System Preferences panel (Mac).

The source will be labelled USB, unless it has been given a custom label.

**Note:** The computer volume control will continue to work as expected, but for highest quality you should set it to maximum and use the Meridian volume control in the 818 instead.

#### 0 0 $\odot$ $\odot$ Front R - Slave 818 Reference Audio Core Front L – Master MERIDIAN MERIDIAN MERIDIAN SPEAKERLINK SPEAKERLINK SPEAKERLINK INPUT OUTPUT INPUT OUTPUT Π SpeakerLink lead SpeakerLink lead

### To connect to DSP loudspeakers using SpeakerLink (daisy chain)

The 818 can be connected directly to Meridian DSP loudspeakers to create a complete stereo system, with volume and other preamplifier controls provided by the loudspeakers via the MSR+ or the front panel.

The Meridian SpeakerLink connection provides both two-channel digital audio and Meridian Comms control.

This is an alternative to the "home run" wiring configuration shown in the next section.

- Connect the upper SpeakerLink output from the 818 to the SpeakerLink input on the DSP loudspeaker chosen as the Master, using a SpeakerLink lead.
- Connect the SpeakerLink output from the Master DSP loudspeaker to the SpeakerLink input on the other (Slave) DSP loudspeaker, using a second SpeakerLink lead.
- Configure the loudspeakers as described in the *Meridian DSP Loudspeaker User Guide*.

• Configure the 818 as described in *Configuring the* 818 Reference Audio Core, page 33, or by using the Meridian Configuration Application; see *Installing the Meridian Configuration Application*, page 40.

### To connect to DSP loudspeakers using SpeakerLink (home run)

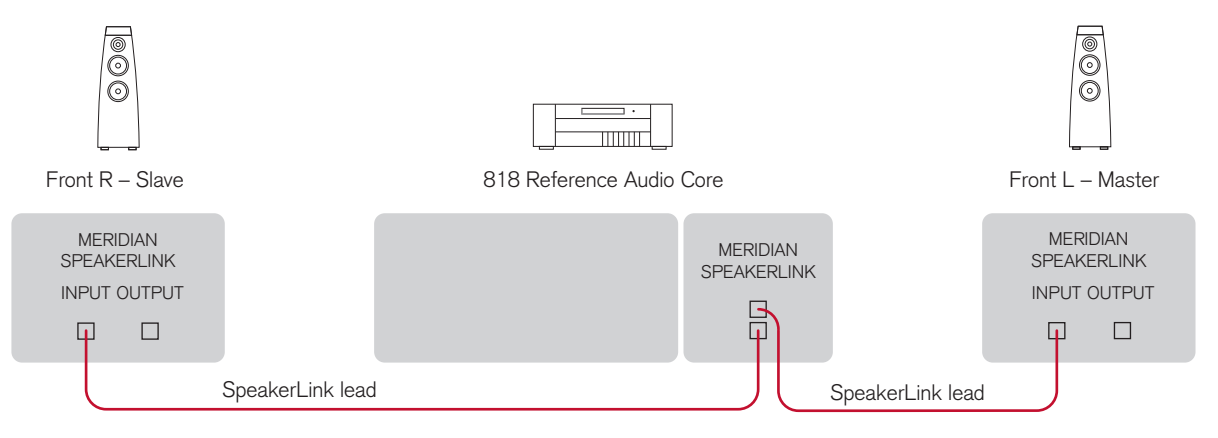

The 818 can be connected directly to Meridian DSP loudspeakers to create a complete stereo system, with volume and other preamplifier controls provided by the loudspeakers via the MSR+ or the front panel.

The Meridian SpeakerLink connection provides both two-channel digital audio and Meridian Comms control.

This is an alternative to the "daisy chain" wiring configuration shown in the previous section.

- Connect the upper SpeakerLink output from the 818 to the SpeakerLink input on the DSP loudspeaker chosen as the Master, using a SpeakerLink lead.
- Connect the lower SpeakerLink output from the 818 to the SpeakerLink input on the other (Slave) DSP loudspeaker, using a second SpeakerLink lead.
- Configure the loudspeakers as described in the *Meridian DSP Loudspeaker User Guide*.

• Configure the 818 as described in *Configuring the 818 Reference Audio Core*, page 33, or by using the Meridian Configuration Application; see *Installing the Meridian Configuration Application*, page 40.

#### To connect to DSP loudspeakers using the digital and Comms connections

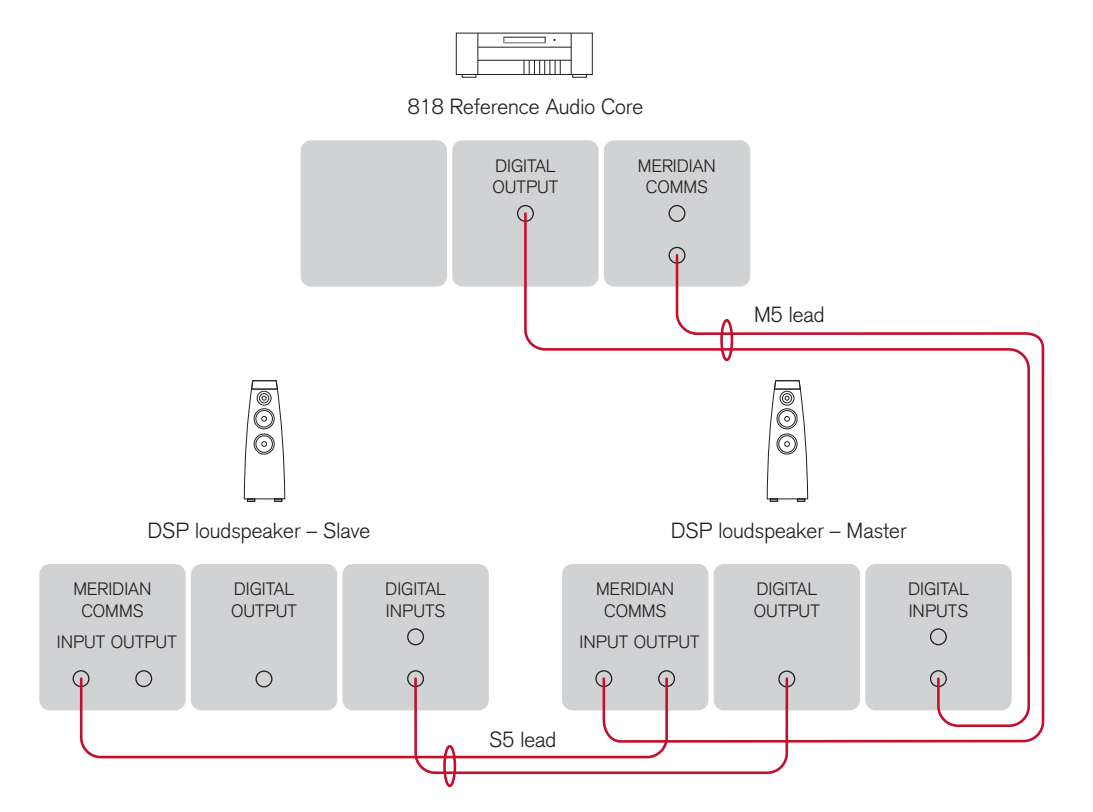

If your DSP loudspeakers do not provide Meridian SpeakerLink connections you can connect to them using the Digital and Meridian Comms connections.

- Connect the DIGITAL OUTPUT and a COMMS socket from the 818 to DIGITAL INPUT 1 and the COMMS input on the DSP loudspeaker chosen as the Master, using an M5 lead.
- Connect the DIGITAL and COMMS outputs from the Master DSP loudspeaker to DIGITAL INPUT 1 and the COMMS input on the other (Slave) DSP loudspeaker, using an S5 lead.

- Configure the loudspeakers as described in the *Meridian DSP Loudspeaker User Guide*.
- Configure the 818 as described in *Configuring the 818 Reference Audio Core*, page 33, or by using the Meridian Configuration Application; see *Installing the Meridian Configuration Application*, page 40.

#### To connect to a power amplifier

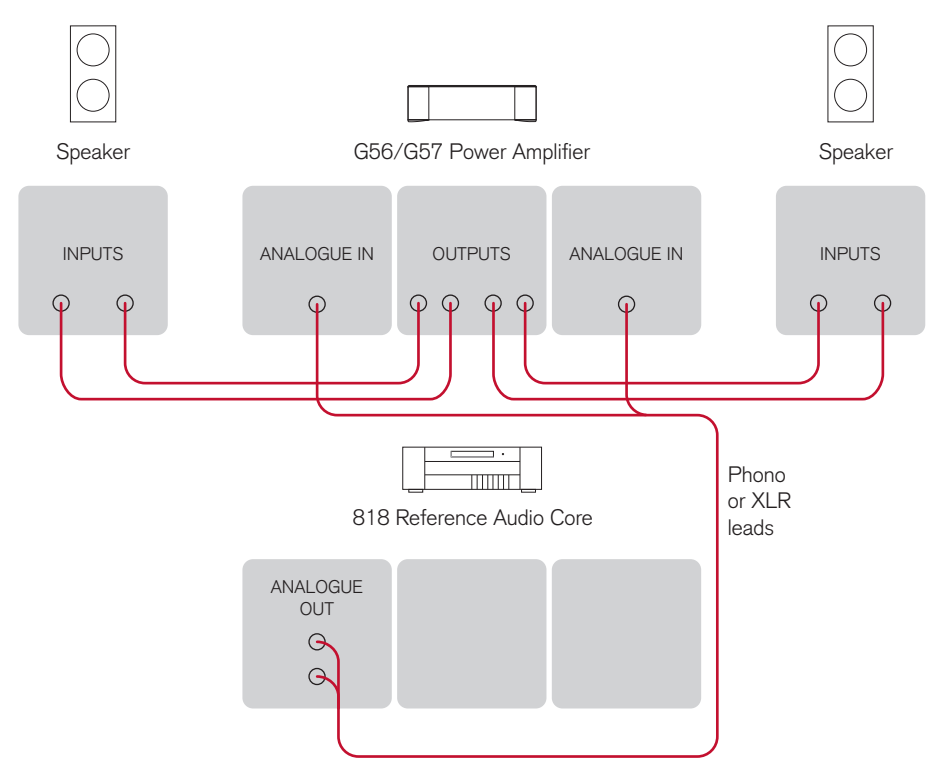

The 818 analogue outputs allow you to connect to a pair of analogue active loudspeakers, or to analogue passive loudspeakers via a power amplifier.

- Connect the balanced or unbalanced ANALOGUE OUTPUT connections from the 818 to the inputs of the analogue active loudspeakers or power amplifier.
- Configure the 818 as described in *Configuring the 818 Reference Audio Core*, page 33, or by using the Meridian Configuration Application; see *Installing the Meridian Configuration Application*, page 40.

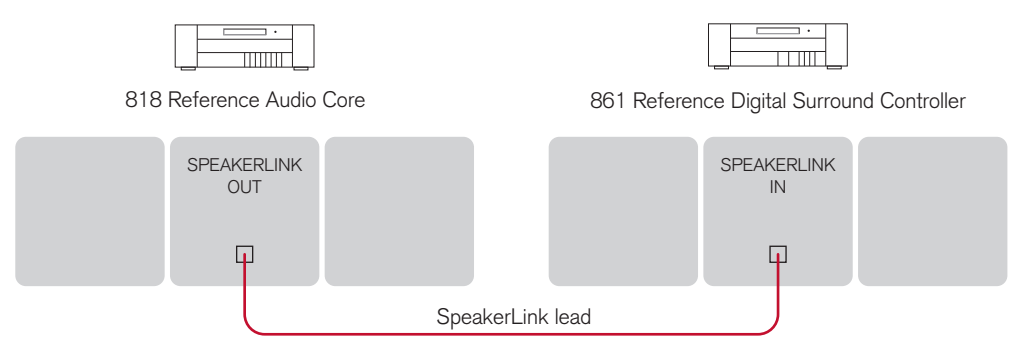

### To connect to an 861 Reference Digital Surround Controller

You can use the 818's SpeakerLink outputs to connect to other Meridian products, such as the 861 Reference Surround Controller.

- Connect the SpeakerLink output from the 818 to the SpeakerLink input on the 861, using a SpeakerLink lead.
- Configure the 818 as described in *Configuring the 818 Reference Audio Core*, page 33, or by using the Meridian Configuration Application; see *Installing the Meridian Configuration Application*, page 40.
- Configure the 861 using the Meridian Configuration Application so that all sources connected to the 818 are received by the 861 on the SpeakerLink connection.

### To connect to a Meridian Prime Headphone Amplifier

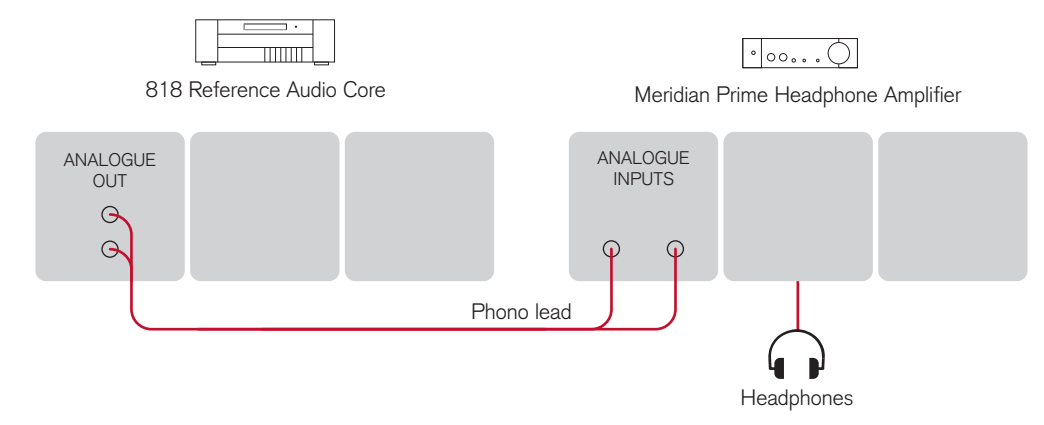

If your system uses DSP loudspeakers, you can use the analogue outputs from the 818 Reference Audio Core to connect to a headphone amplifier, such as the Meridian Prime Headphone Amplifier.

- Connect the Unbalanced Analogue output from the 818 to the Analogue Input on the Meridian prime Headphone Amplifier, using phono leads.
- Select **Headphone Mode** to mute the sound through the loudspeakers; see *Headphone Mode*, page 15.
- Use the volume control on the Meridian Prime Headphone Amplifier to adjust the level for the headphones.

### To connect to other Meridian G Series or 800 Series equipment

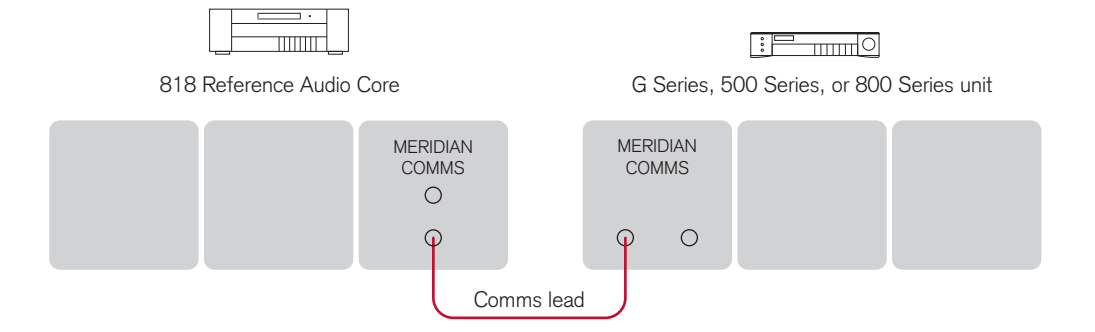

In a system of Meridian products, one of the products acts as the controller for the system, receiving infra-red commands from the MSR+ and then, if appropriate, relaying them to the other products via the Comms link.

The following automatic setup procedure should be used to set up the Comms correctly between several products:

 Connect one of the DIN COMMS sockets on the back panel of the 818 to one of the COMMS sockets on another G Series, 500 Series, or 800 Series unit, using the Comms leads provided with the products.

The sequence in which you connect the units is not important.

- Switch all the units to standby.
- Press Clear (remote).

Each unit will display:

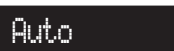

One unit will then be designated as the controller.

The display shows:

#### Controller

All the other units will be configured as non-controllers.

The displays show:

Not Con.

If for any reason the automatic setup does not work, make sure you are operating the remote from a position where all the units can receive the infra-red, and try again.

If this fails:

• Restore the default operation by selecting one of the standard types; see *Choosing a standard setting*, page 34.

Do not, under any circumstances, connect any equipment other than Meridian G Series or 800 Series to any socket marked COMMS on the back of the product.

Configuring the 818 Reference Audio Core

33

# Configuring the 818 Reference Audio Core

This chapter explains how to set up the 818 Reference Audio Core for most standard configurations of your other equipment, using just the front-panel controls and MSR+.

For complete control over all aspects of the 818's configuration it is recommended that you use the Meridian Configuration Program; for more information see *Installing the Meridian Configuration Application*, page 40.

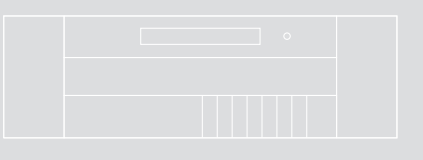

#### Configuring the 818 Reference Audio Core

### Choosing a standard setting

The 818 provides two standard settings, called Types, which configure all aspects of the 818 into standard configurations.

These standard Types are shown in the following table:

| Туре | Label    | Description                                                           |
|------|----------|-----------------------------------------------------------------------|
| 1    | Fixed    | Fixed output, for use with Meridian DSP loudspeakers.                 |
| 2    | Variable | Variable output, for use with power amplifiers and analogue speakers. |

In addition, your installer may have provided one or more named User Types, with settings appropriate to the configuration of equipment when your 818 was installed.

You can reset the configuration of the 818 to any of these Types to restore it to the state it was in when it was installed. **Note:** Selecting a Type will clear any configuration changes you have made.

### To select a standard setting

### Warning: this procedure will reset any configuration changes you have made.

- Switch off any power amplifiers that are connected to the 818 and put any digital speakers into standby.
- Put the 818 into standby by pressing **Off** (front panel or remote).
- Press and hold down **Volume +** (under the front panel).

The display shows:

Type in... 3

• Keep holding down **Volume** + for a further three seconds.

The display shows:

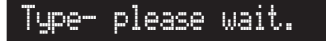

Then after a short delay the display shows the current Type.

For example:

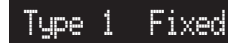

Press ▲ or ▼ on the front panel (or Volume + or Volume + under the front panel) to change the Type number.

The display shows:

### Typing, please wait.

#### Either:

• Press **Setup** (under the front panel) to skip directly to front panel setup mode; see *Setup parameters*, page 35.

Or:

- Wait for one second, and then put the 818 into standby by pressing **Off** (front panel or remote).
- Switch on again to use the standard settings you have selected.

34

### Setup parameters

### To enter front panel setup mode

- Put the 818 into standby by pressing Off (front panel or remote).
- Press and hold down **Setup** (under the front panel).

The display shows:

### Setup in... 3

• Keep holding down Setup for a further three seconds.

When the countdown finishes the display will show the first of the setup menus.

For example:

### To use the setup menus

• Press  $\blacktriangleleft$  or  $\blacktriangleright$  (under the front panel) until the display shows the parameter you want to change.

IR Auto

For example:

Output

Fixed

• Press  $\blacktriangle$  or  $\blacktriangledown$  (under the front panel) to change the parameter.

The following table gives a list of all the Setup parameters:

| Parameter            | Range                               | Default             | Notes                                                                                   |
|----------------------|-------------------------------------|---------------------|-----------------------------------------------------------------------------------------|
| IR                   | Auto, Controller,<br>Not Controller | Auto                | See To connect to other G Series or 800 Series equipment, page 32.                      |
| Startup Volume       | LV or 25 to 87                      | Last Valid          | See To set the startup volume, page 36.                                                 |
| Output               | Fixed, Variable                     |                     | See To set the output mode, page 37.                                                    |
| SpeakerLink          | Off, On                             | On                  | See To set the SpeakerLink mode, page 37.                                               |
| EBA Menu *           | Show, Hide                          | Show                | Enables the EBA menu; see <i>Primary SpeakerLink controls</i> , page 18.                |
| Position Menu *      | Show, Hide                          | Hide                | Enables the position menu; see <i>Primary SpeakerLink controls</i> , page 18.           |
| EBC Menus *          | Show, Hide                          | Hide                | Enables the EBC menus; see <i>Primary SpeakerLink controls</i> , page 18.               |
| Measurement *        | Inches, Metric                      | Inches              | See To set the measurement units, page 38.                                              |
| Room Height *        | 58-158 inches,<br>150-400cm         | 58inches<br>(150cm) | See To specify the room height, page 38.                                                |
| Subwoofer<br>Menus * | Show, Hide                          | Hide                | Enables the subwoofer menus; see <i>Subwoofer setup controls</i> , page 19.             |
| Loudness<br>Menu *   | Show, Hide                          | Hide                | Enables the <b>Loudness</b> menu; see <i>Primary SpeakerLink controls</i> , page 18.    |
| Relay Mute           | Normal, Silent                      | Normal              | See To set the relay mute mode, page 39.                                                |
| Input Gain Menu      | Show, Hide                          | Hide                | Enables the input gain menu; see <i>Adjusting the sensitivity of sources</i> , page 13. |
| Diagnostics          | Show, Hide                          | Hide                | To help diagnose technical issues.                                                      |

\* These options are only available if **Output** is **Fixed** and **SpeakerLink** is **On**.

#### Configuring the 818 Reference Audio Core

Configuring the 818 Reference Audio Core

### Setting the startup volume

When you switch the 818 from standby you can choose to set the volume to a fixed value, or to the last value it was set to.

### To set the startup volume

• Press ◀ or ► (under the front panel) until the display shows the startup volume setting.

For example:

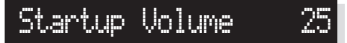

• Press ▲ or ▼ (under the front panel) to change the parameter.

You can set it to any value between 25 and 87, or LV (Last Valid) which restores the volume to the last value it was set to.

For example:

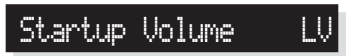

### Setting the output mode and SpeakerLink setting

The output mode determines whether the 818 provides the volume control for the analogue outputs.

The SpeakerLink setting is only available if **Output Mode** is set to **Fixed**, and determines whether the loudspeaker settings are sent to DSP loudspeakers connected via the SpeakerLink connection.

If **SpeakerLink** is set to **On**, the volume, bass, treble, axis, and balance are sent to the speaker via SpeakerLink; otherwise they are sent via the Comms connection.

In addition, if **SpeakerLink** is set to **On** additional EBA, position, EBC, subwoofer, and loudness controls are available, and will control those features in DSP loudspeakers that support them.

The following table shows which settings you should choose for different applications:

| 818 application                                                                                              | Output   | SpeakerLink |
|----------------------------------------------------------------------------------------------------|----------|-------------|
| Connected to recent<br>DSP loudspeakers via<br>SpeakerLink.                                                  | Fixed    | On          |
| Connected to digital<br>loudspeakers that do not<br>support SpeakerLink, or a<br>Digital Surround Processor. | Fixed    | Off         |
| Connected to an analogue<br>preamplifier or integrated<br>amplifier.                                         | Fixed    | Off         |
| Connected directly to a power amplifier.                                                                     | Variable | Off         |

#### To set the output mode

• Press ◀ or ► (under the front panel) until the display shows the current output setting.

For example:

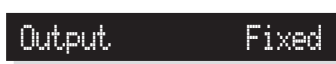

• Press ▲ or ▼ (under the front panel) to change the setting.

For example:

### Output Variable

### To set the SpeakerLink mode

• Press ◀ or ► (under the front panel) until the display shows the current SpeakerLink setting.

 For example:
 SpeakerLink
 On

 • Press A or V (under the front panel) to change the setting.
 • Press A or V (under the front panel) to change the setting.

 • For example:
 • SpeakerLink
 Off

37

Configuring the 818 Reference Audio Core

### Configuring the EBC settings

The EBC control uses information about the room dimensions to compensate for reflections from the walls and ceiling. These menus are only available when **EBC Menus** is set to **Show**.

### To set the measurement units

 Press ◀ or ▶ (under the front panel) until the display shows the current measurement setting.

For example:

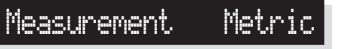

• Press ▲ or ▼ (under the front panel) to change the setting.

For example:

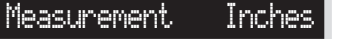

### To specify the room height

• Press ◀ or ► (under the front panel) until the display shows the current room height setting.

For example:

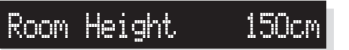

• Press ▲ or ▼ (under the front panel) to change the setting.

For example:

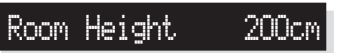

The room height setting can be varied between 150 cm (58in) and 400cm (158in) in steps of 5cm (2in). If your room height is outside this range set the nearest available value.

### Muting the analogue relay

The 818 Reference Audio Core includes relay control of the analogue outputs, to ensure a totally silent output. The relay is activated when you mute the sound, and to avoid clicks in the loudspeakers when changing source.

If **Output Mode** is set to **Fixed** and you are using DSP loudspeakers you can choose to disable the muting relay, which permanently mutes the analogue outputs.

#### To set the relay mute mode

• Press ◀ or ► (under the front panel) until the display shows the current relay mute setting.

For example:

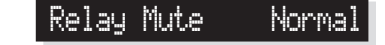

• Press ▲ or ▼ (under the front panel) to change the setting.

For example:

| Relay | Mute | Silent |
|-------|------|--------|
|       |      |        |

Configuring the 818 Reference Audio Core Configuring the 818 Reference Audio Core

### Installing the Meridian Configuration Application

The Meridian Configuration Application is not included with this product.

The application should be installed from the Internet.

#### Requirements

To use the Meridian Configuration Application you need:

- A computer running Windows 95, 98, 2000, NT 4, ME, XP, Vista, Windows 7, or Windows 8.
- 10Mbytes of free disk space.
- A 9-pin serial port or suitable serial adaptor (such as USB-Serial, PC Card, etc).
- An RS232 null-modem cable.
- A mouse or similar pointing device the application cannot be operated solely from the keyboard.

The Meridian Configuration Application communicates with the products you are setting up via a serial cable.

You can connect the product to a 9-pin serial port on the computer.

Alternatively, a USB-to-serial converter, available from most computer retailers, can be used to connect between the product and a USB port on the computer.

### Installation

To install the application you will need a computer that is connected to the Internet.

• Type the following URL into the address bar of a Web browser:

www.meridian-audio.com/download/setup.exe

If you are asked whether to Run or Save the application:

• Click Run.

Otherwise:

• Run the setup.exe application once it has downloaded.

The **Setup** application's **Welcome** page will be displayed.

• Follow the instructions.

#### On the **Preferences** page:

• Leave **Install for all users** selected, unless you want to restrict use of the application to yourself on a multi-user machine.

### User guide

You can download an electronic copy of the *Meridian Configuration Program Guide* in Acrobat format from our website:

www.meridian-audio.com

Follow the links to the 818 support section where you will find this and other useful documentation.

## Index

### A

accessories 22 analogue inputs 23 analogue outputs 23 analogue source, connecting to 24 auxiliary output 22 axis, changing 12

### В

back panel connections 22 balance, changing 11 balanced outputs 23 bass, changing 11 brightness, front-panel display 14

### С

clip indicator 13 Comms, connecting 23, 28, 32 communications connections 23 computer, connecting to 25 configuring 33 connecting to a computer 25 to a digital source 24 to an 861 Reference Digital Surround Controller 30 to an analogue source 24 to a power amplifier 29 to DSP loudspeakers 26, 27, 28 to Meridian equipment 32 contrast, front-panel display 14

### D

digital inputs 23 digital output 23 digital source, connecting to 24 Digital Surround Controller, connecting to 30 display, front panel 14 DSP loudspeakers, connecting to 26, 27, 28

### Ε

EBA control 18 EBC control 18 EBC settings, setting 38 Enhanced Bass Alignment, specifying 18 Enhanced Boundary Control, specifying 18

### F

front panel keys 6

### G

gain menu 13

### Н

Headphone mode 15 headphone mode 15 headphones, connecting 31

input gain menu 13 inputs 23 analogue 23 digital 23 network 23 optical 23 SpeakerLink 23 USB 23

### L

loudness, changing 18 loudspeaker setup controls Enhanced Bass Alignment 18 Enhanced Boundary Control 18 speaker location 18 subwoofer crossover 19 subwoofer gain 19

### Μ

measurement units, setting 38 Meridian Configuration Application 40 Meridian DSP loudspeakers, connecting to 26, 27, 28 Meridian Prime Headphone Amplifier, connecting to 31 Meridian System Remote keys 7 Movie Mode, selecting 19 MQA 2, 14 Music Mode, selecting 19 muting the analogue relay 39 muting the sound 10 Index

### Ν

network input 23

### 0

optical inputs 23 output mode, specifying 37 outputs 23 analogue 23 balanced 23 digital 23 SpeakerLink 23

#### Ρ

phase, changing 12 Position control 18 power amplifier, connecting to 29

### R

registration iv Relay Mute mode 15 relay mute mode 39 room height, specifying 38 RS232 connection 23

### S

safety warnings ii setup mode 35 Setup parameters 35 Sooloos, using 9 Sooloos input 23 sound, muting 10 sources 9 adjusting sensitivity 13 selecting 9 SpeakerLink connecting with 26, 27 inputs 23 outputs 23 SpeakerLink mode, setting 37 speaker location, specifying 18 specifications 4 standard settings, selecting 34 standby switching on from 8 switching to 8 startup volume 10 startup volume, setting 36 subwoofer controls 19 Movie Mode 19 Music Mode 19 subwoofer filter 19 subwoofer gain 19 switching on and off 8

### T

tone settings, storing 12 treble, changing 11 trigger outputs 23 Types 34

### U

unpacking 22 USB, connecting 25 USB input 23

### V

volume, adjusting 10